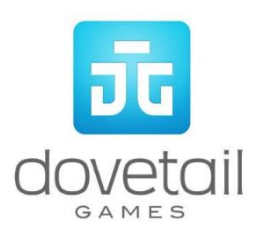

# West Coast Main Line South

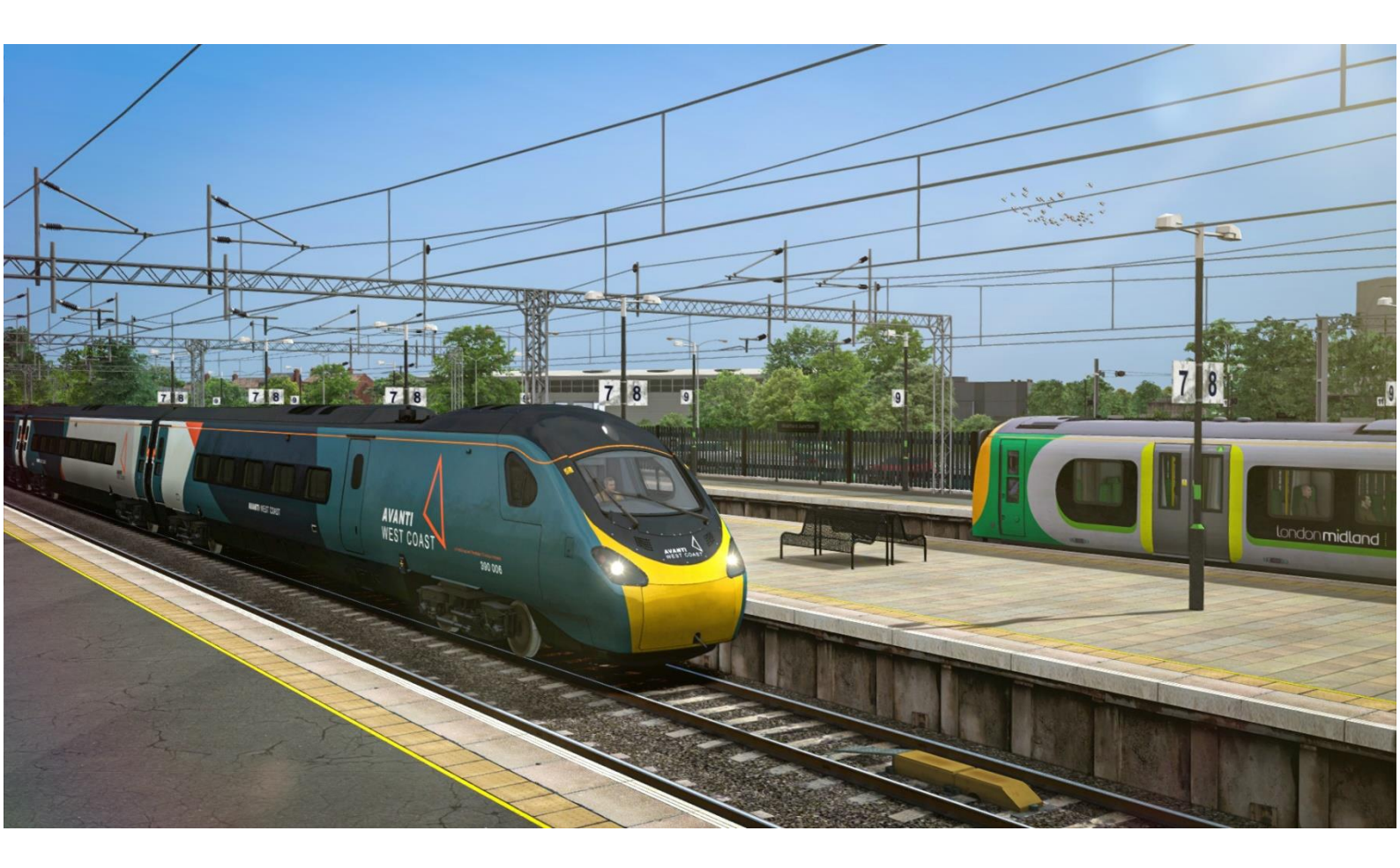

### Contents

- 1 Route Map
- 2 Rolling Stock
- 3 Driving the Class 221
  - Cab Controls
  - Keyboard Control Layout
- 4 Driving the Class 350
  - Cab Controls
  - Keyboard Control Layout
- 5 Driving the Class 377
  - Cab Controls
  - Keyboard Control Layout
- 6 Driving the Class 378
  - Cab Controls
  - Keyboard Control Layout
- 7 Driving the Class 390
  - Cab Controls
  - Keyboard Control Layout
- 8 Scenarios
  - Career Scenarios
  - Railfan Mode Scenarios
- 9 Acknowledgements

Whilst we do our utmost to reproduce sounds that are accurate and true-to-life, sometimes these sounds may not completely tally with the user's expectation. Due to the nature of the simulation, it is often not possible to reproduce a completely accurate soundscape for a variety of reasons such as limitations with our current technology and occasional inability to gain meaningful access to the locomotives being created. You should therefore regard the audio reproduction for our locomotives as authentic interpretations rather than perfect recreations.

## 1 Route Map

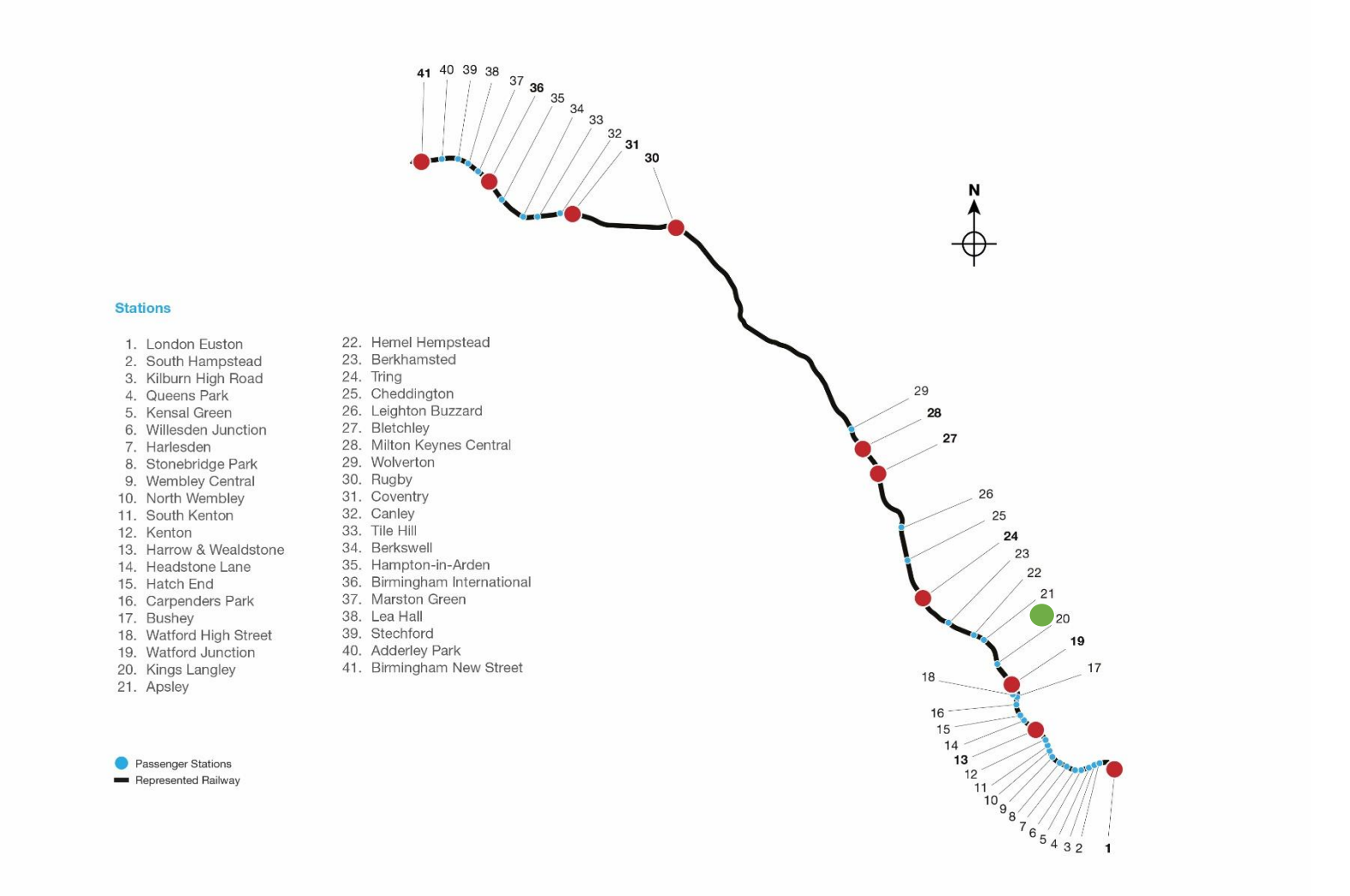

© Copyright Dovetail Games 2020, all rights reserved

## **2** Rolling Stock

### 2.1 Class 221 Super Voyager

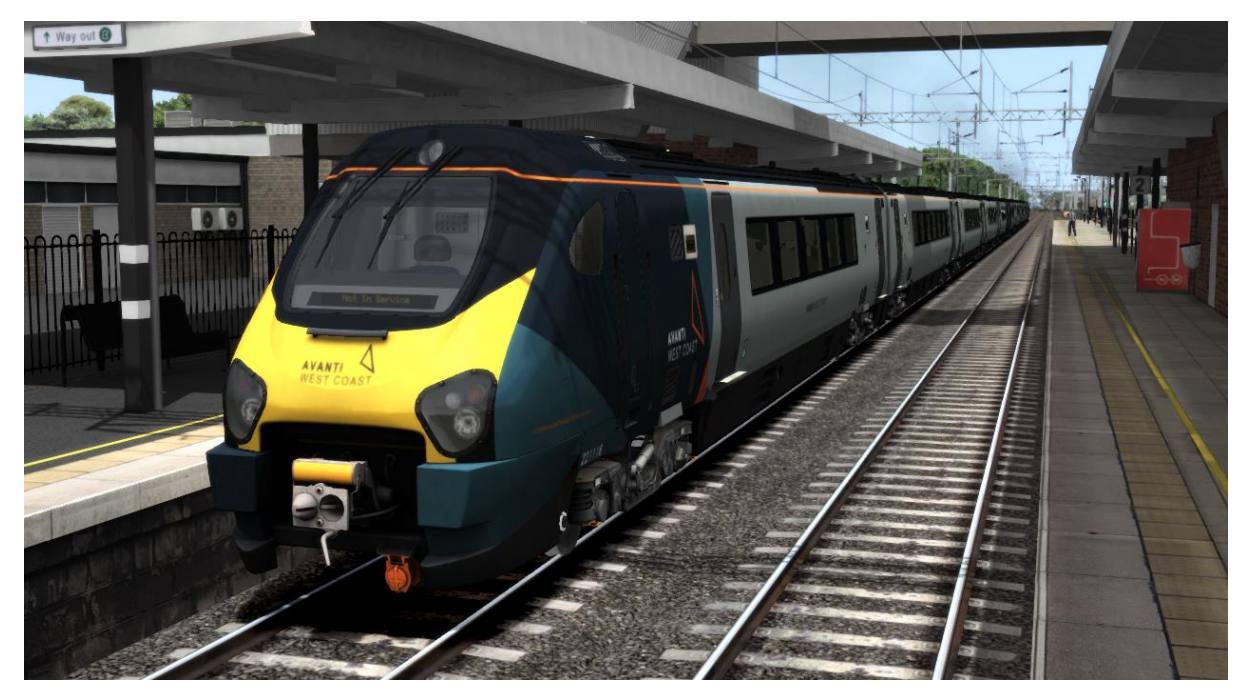

2.3 Class 350

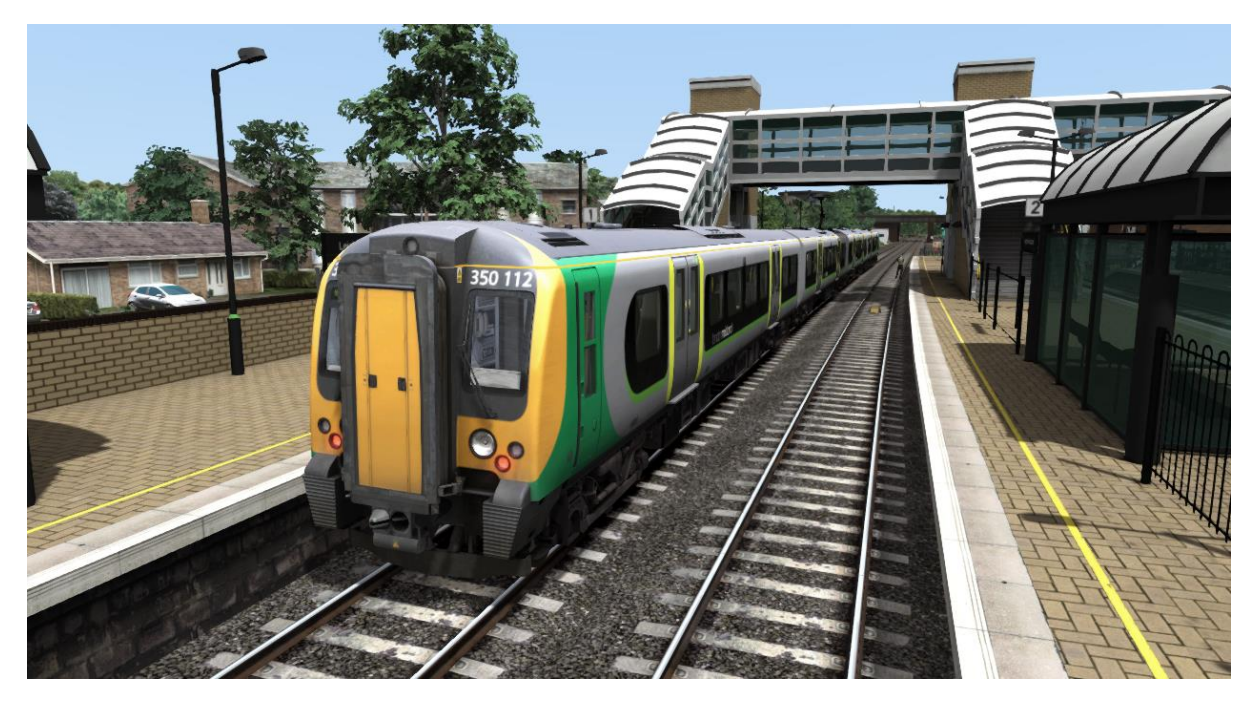

### 2.4 Class 377

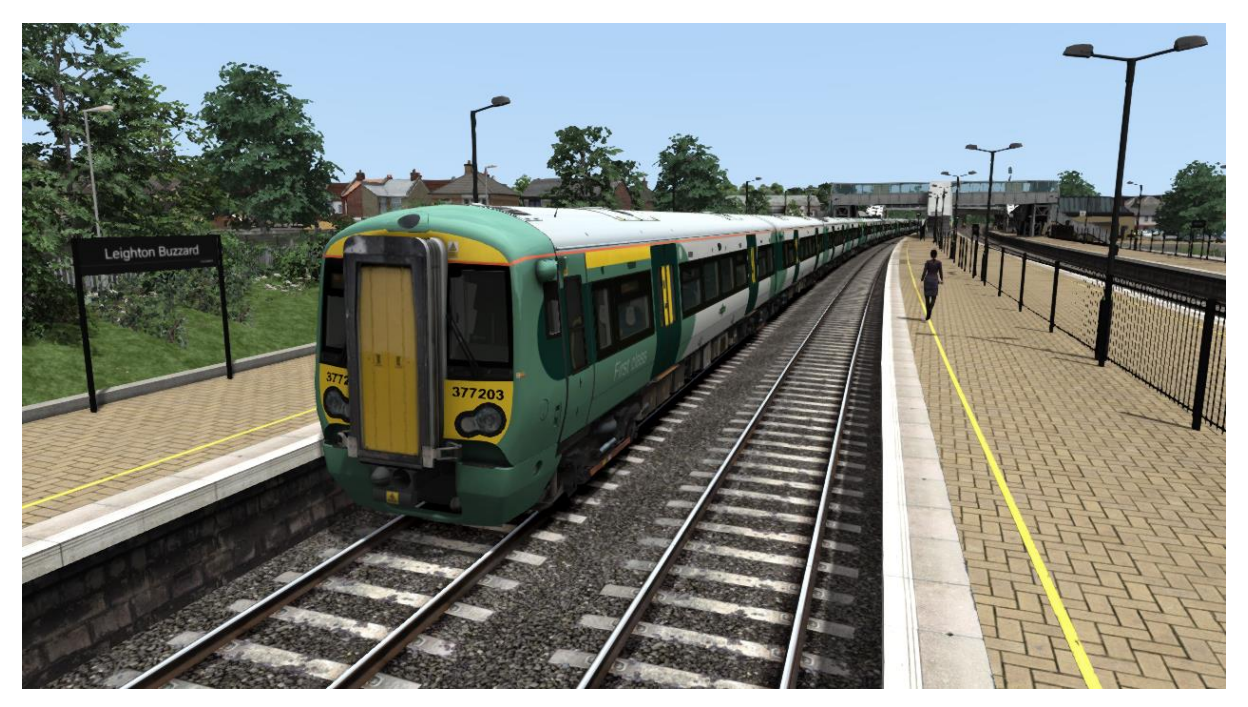

### 2.5 Class 378

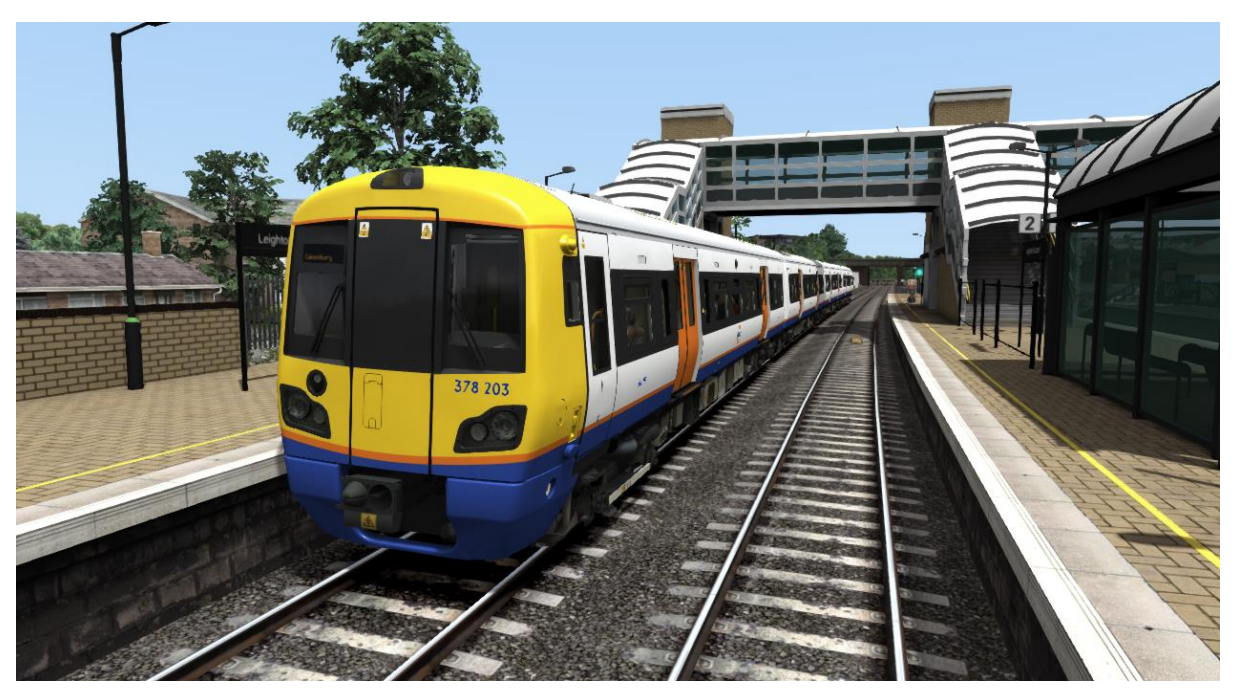

### 2.6 Class 390 Pendolino

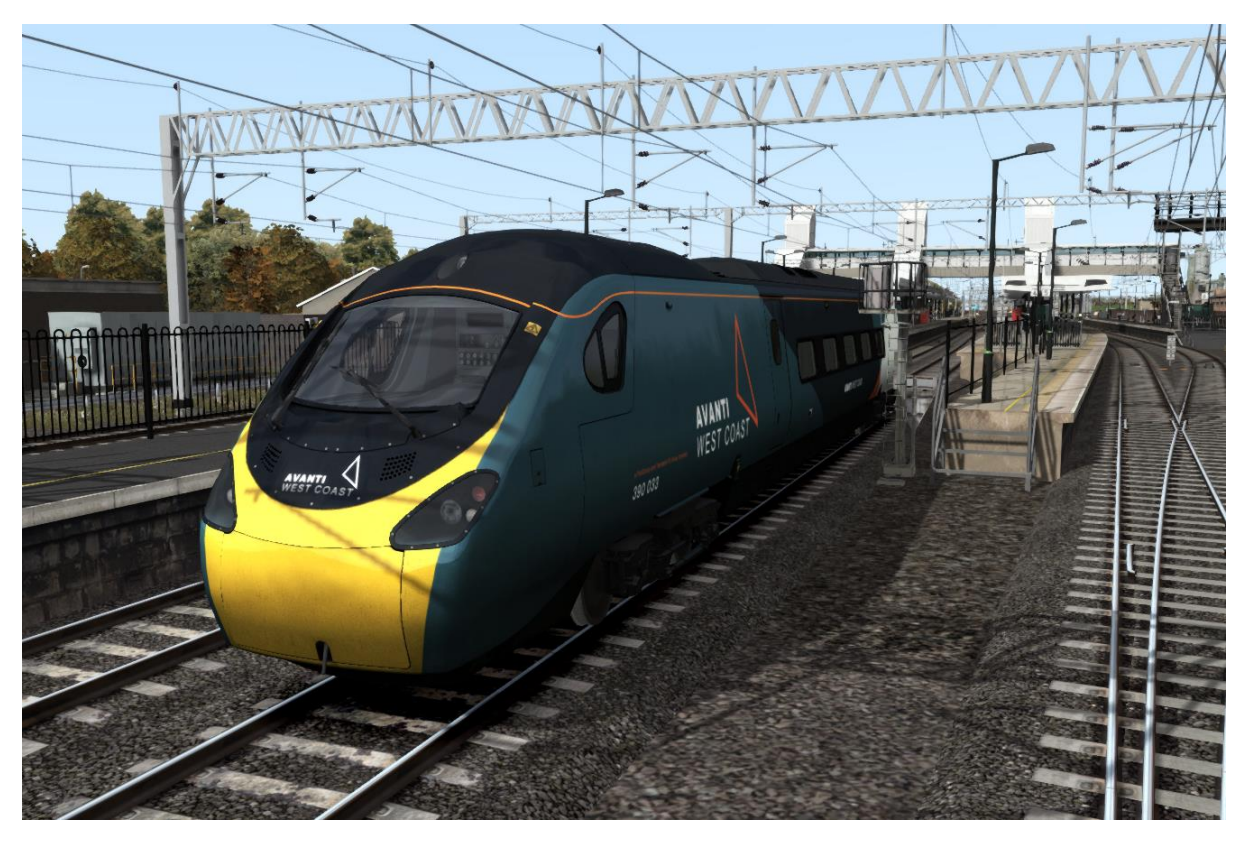

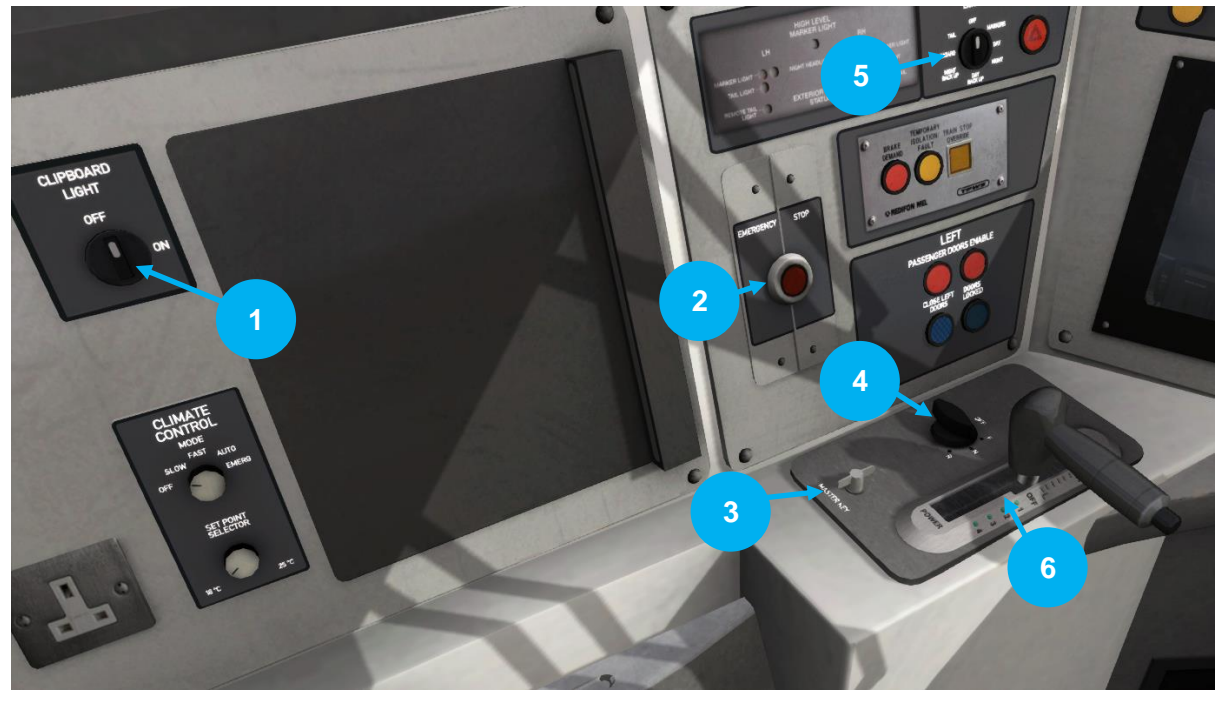

| 1 | Clipboard Light            |
|---|----------------------------|
| 2 | Emergency Brake            |
| 3 | Master Key                 |
| 4 | Reverser Control           |
| 5 | Headlight Control          |
| 6 | Brake and Throttle Control |

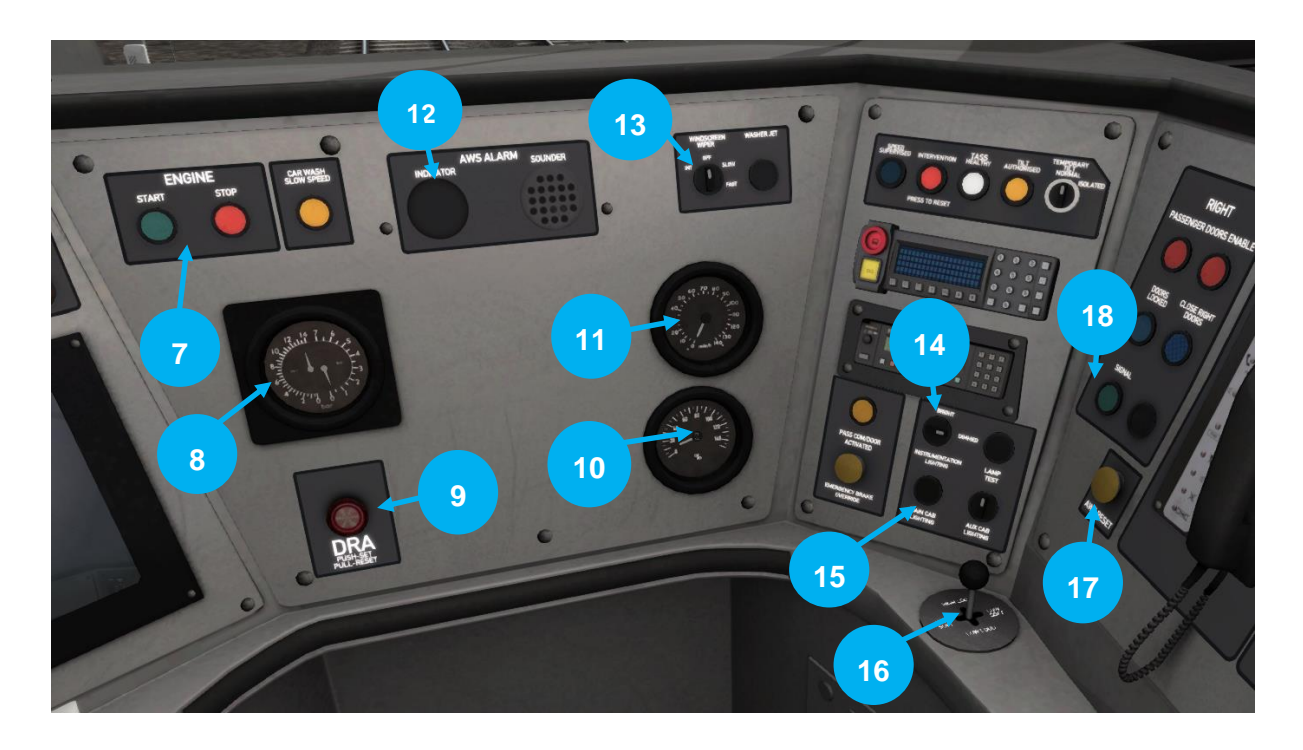

| 7  | Engine Start/Stop Buttons            | 13 | Windscreen Wipers |
|----|--------------------------------------|----|-------------------|
| 8  | Air Brake Gauge                      | 14 | Instrument Lights |
| 9  | DRA (Driver's Reminder<br>Appliance) | 15 | Cab Light Switch  |
| 10 | Brake Percentage Gauge               | 16 | Horn              |
| 11 | Speedometer (MPH)                    | 17 | AWS Reset         |
| 12 | AWS                                  | 18 | Guard Buzzer      |

### Keyboard Control Guide

| Action                                                                                                    | Key              | Кеу       |
|----------------------------------------------------------------------------------------------------|------------------|-----------|
| Decrease or Increase Brake and Throttle Control.                                                                                                    | D                | A         |
| Move reverser control Forward or Backward.                                                                                                    | S                | W         |
| Load/Unload passengers or freight.                                                                                                    | т                | Shift + T |
| <b>Lights.</b> Repeatedly pressing will cycle through headlight states where appropriate.                                                                                                    | Н                |           |
| Windscreen Wipers. Press once to switch on and again to switch off.                                                                                                    | V                |           |
| <b>(Expert) Engine Stop/Start</b> . By default engines will already be running at the start of a scenario. Press this button to stop and then again to restart the engine.                                                                                                    | Z                |           |
| <b>(Expert) Alerter.</b> The Alerter is a system used on some trains to ensure that the driver has seen a signal. If the alert sounds (a black/yellow striped symbol is shown on the Driver's display), this must be acknowledged by pressing the Alerter button or the emergency brakes will be applied. | Q                |           |
| <b>(Expert) Sander</b> . Causes sand to be laid on the rails next to the wheels to assist with adhesion. Press and hold to activate sander, let go to stop.                                                                                                    | Х                |           |
| Horn. Sound the horn's low tone.                                                                                                    | Spacebar         |           |
| Horn. Sound the horn's high tone.                                                                                                    | В                |           |
| Couple manually.                                                                                                    | Shift + Ctrl + C |           |

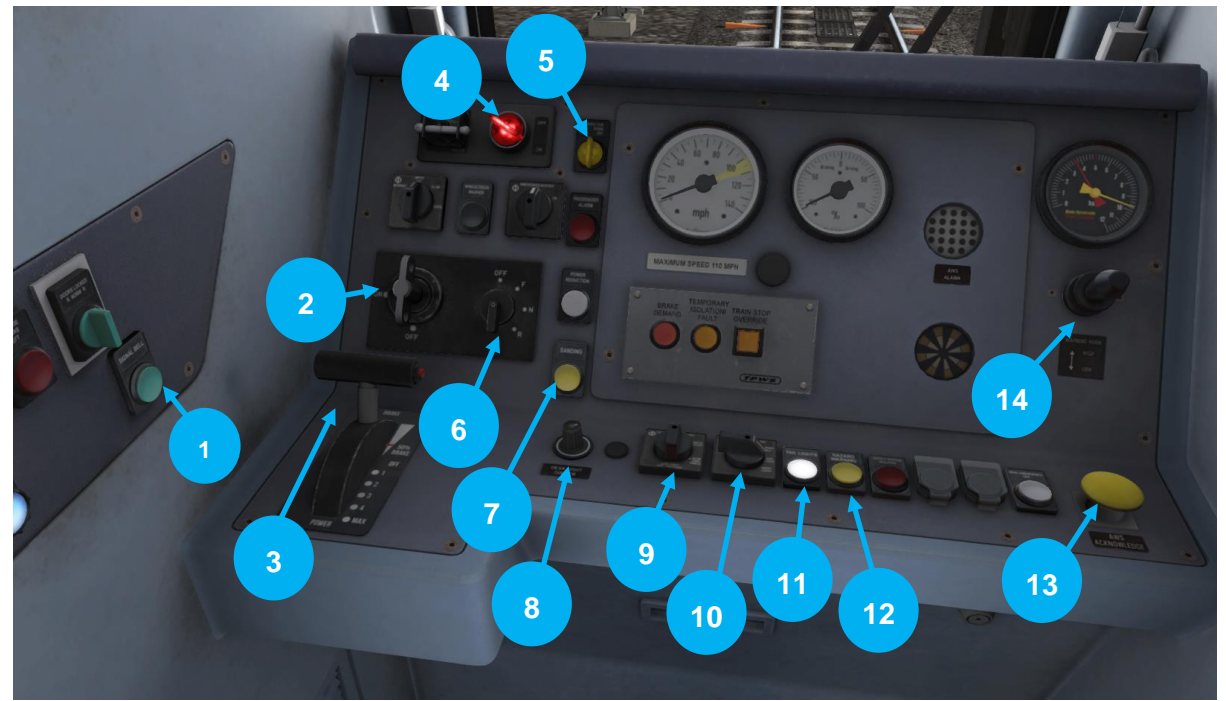

| 1  | Signal Bell                   |
|----|-------------------------------|
| 2  | Master Key                    |
| 3  | Combined Power / Brake Handle |
| 4  | DRA                           |
| 5  | Pantograph Control            |
| 6  | Reverser                      |
| 7  | Sander                        |
| 8  | Dimmer                        |
| 9  | Cab Lights                    |
| 10 | Marker/Head Lights            |
| 11 | Tail Light Override           |
| 12 | Hazard Lights                 |
| 13 | AWS Acknowledgement           |
| 14 | Horn Lever                    |

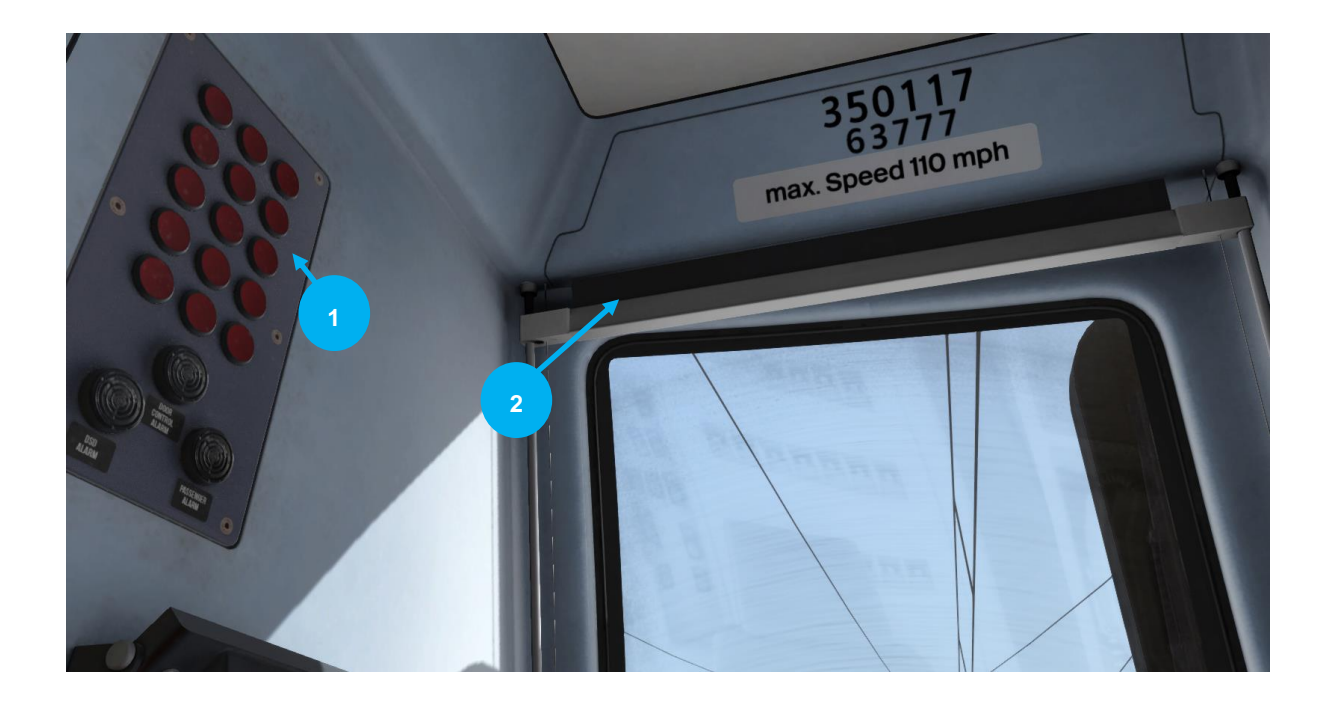

| 1 | Fault Indication Panel |
|---|------------------------|
| 2 | Driver's Blind         |

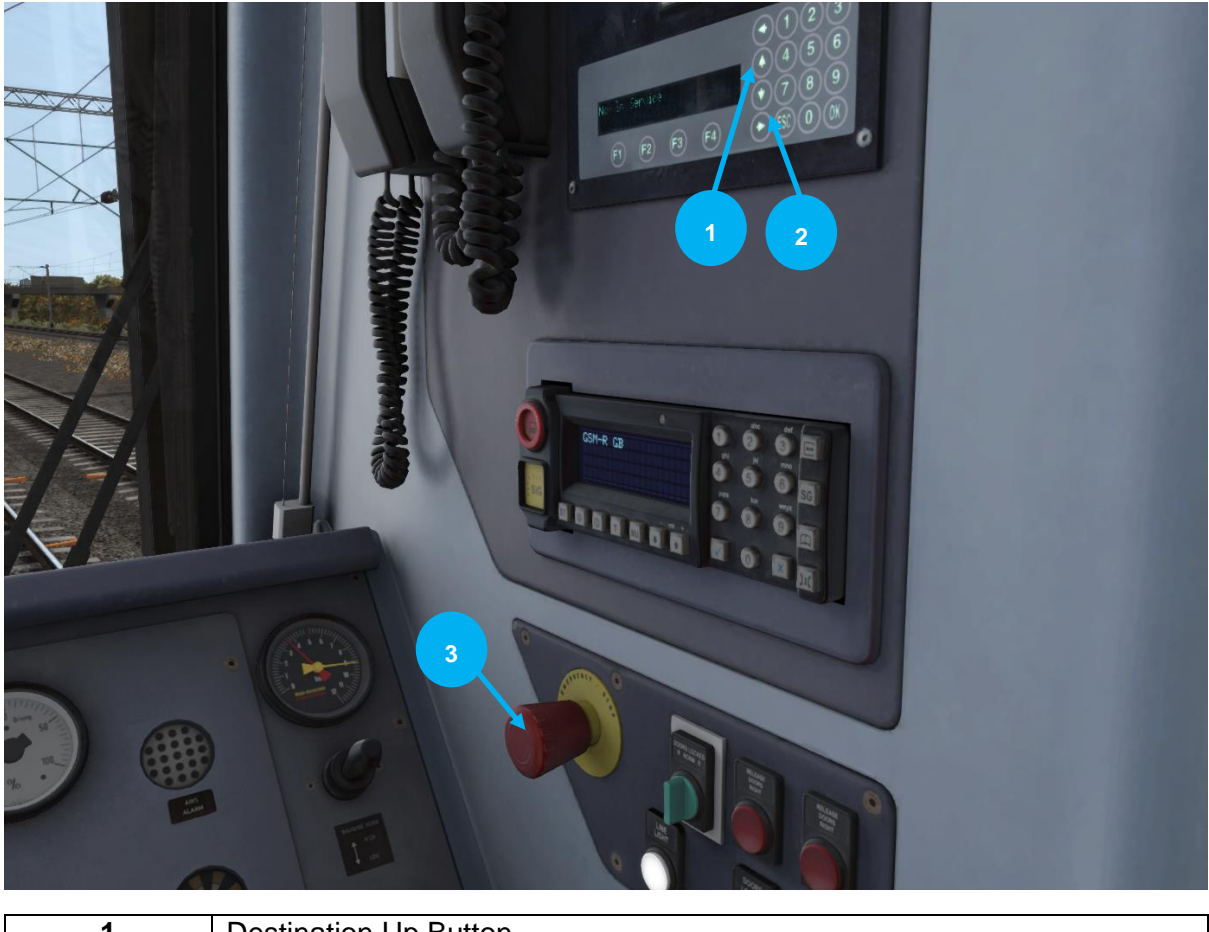

| 1 | Destination Up Button   |
|---|-------------------------|
| 2 | Destination Down Button |
| 3 | Emergency Brake         |

| Action                                                                                                    | Key              | Кеу       |
|----------------------------------------------------------------------------------------------------|------------------|-----------|
| Decrease or Increase Brake and Throttle Control.                                                                                                    | D                | A         |
| Move reverser control Forward or Backward.                                                                                                    | S                | W         |
| Load/Unload passengers or freight.                                                                                                    | Т                | Shift + T |
| <b>Lights.</b> Repeatedly pressing will cycle through headlight states where appropriate.                                                                                                    | Н                |           |
| Windscreen Wipers. Press once to switch on and again to switch off.                                                                                                    | V                |           |
| <b>(Expert) Engine Stop/Start</b> . By default engines will already be running at the start of a scenario. Press this button to stop and then again to restart the engine.                                                                                                    | Z                |           |
| <b>(Expert) Alerter.</b> The Alerter is a system used on some trains to ensure that the driver has seen a signal. If the alert sounds (a black/yellow striped symbol is shown on the Driver's display), this must be acknowledged by pressing the Alerter button or the emergency brakes will be applied. | Q                |           |
| <b>(Expert) Sander</b> . Causes sand to be laid on the rails next to the wheels to assist with adhesion. Press and hold to activate sander, let go to stop.                                                                                                    | Х                |           |
| Horn. Sound the horn's low tone.                                                                                                    | Spacebar         |           |
| Horn. Sound the horn's high tone.                                                                                                    | В                |           |
| Couple manually.                                                                                                    | Shift + Ctrl + C |           |

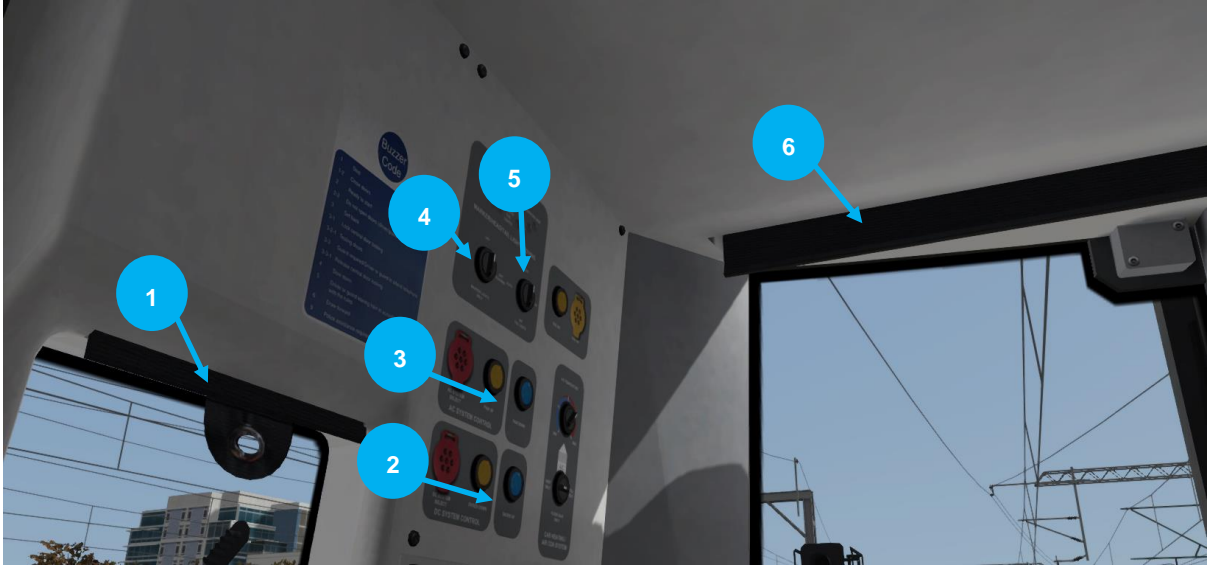

| 1 | Glare Screen               |
|---|----------------------------|
| 2 | Shoes Up/Down Buttons      |
| 3 | Pantograph Up/Down Buttons |
| 4 | Headlights                 |
| 5 | Tail Lights                |
| 6 | Glare Screen               |

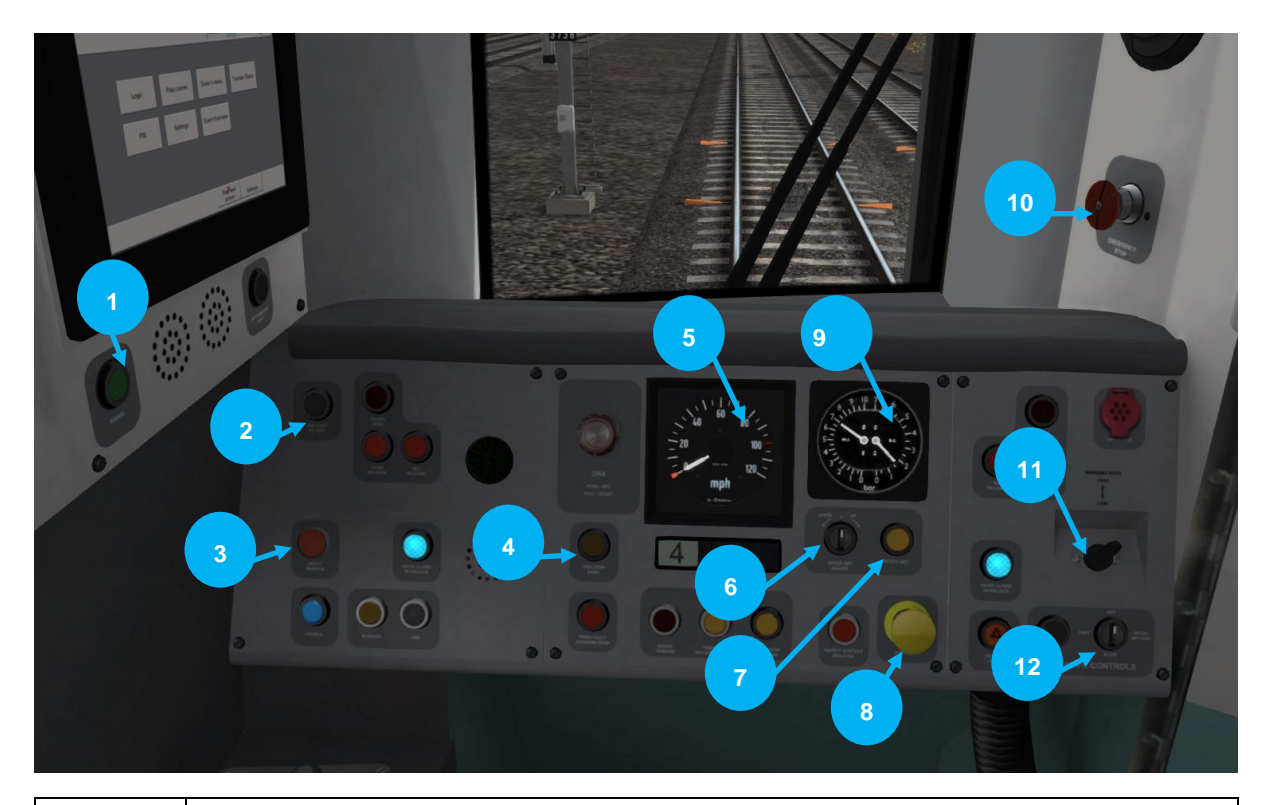

| 1  | Signal Button             |
|----|---------------------------|
| 2  | Cab Light                 |
| 3  | Depot Whistle             |
| 4  | Manual Sander             |
| 5  | Speedometer               |
| 6  | Decrease Speed Set        |
| 7  | Speed Set                 |
| 8  | AWS Reset                 |
| 9  | Pressure and Brake Gauges |
| 10 | Emergency Brake           |
| 11 | Horn                      |
| 12 | Windscreen Wipers         |

| Action                                                                                                    | Key              | Кеу       |
|----------------------------------------------------------------------------------------------------|------------------|-----------|
| Decrease or Increase Brake and Throttle Control.                                                                                                    | D                | A         |
| Move reverser control Forward or Backward.                                                                                                    | S                | W         |
| Load/Unload passengers or freight.                                                                                                    | Т                | Shift + T |
| <b>Lights.</b> Repeatedly pressing will cycle through headlight states where appropriate.                                                                                                    | Н                |           |
| Windscreen Wipers. Press once to switch on and again to switch off.                                                                                                    | V                |           |
| <b>(Expert) Engine Stop/Start</b> . By default engines will already be running at the start of a scenario. Press this button to stop and then again to restart the engine.                                                                                                    | Z                |           |
| <b>(Expert) Alerter.</b> The Alerter is a system used on some trains to ensure that the driver has seen a signal. If the alert sounds (a black/yellow striped symbol is shown on the Driver's display), this must be acknowledged by pressing the Alerter button or the emergency brakes will be applied. | Q                |           |
| <b>(Expert) Sander</b> . Causes sand to be laid on the rails next to the wheels to assist with adhesion. Press and hold to activate sander, let go to stop.                                                                                                    | Х                |           |
| Horn. Sound the horn's low tone.                                                                                                    | Spacebar         |           |
| Horn. Sound the horn's high tone.                                                                                                    | В                |           |
| Couple manually.                                                                                                    | Shift + Ctrl + C |           |

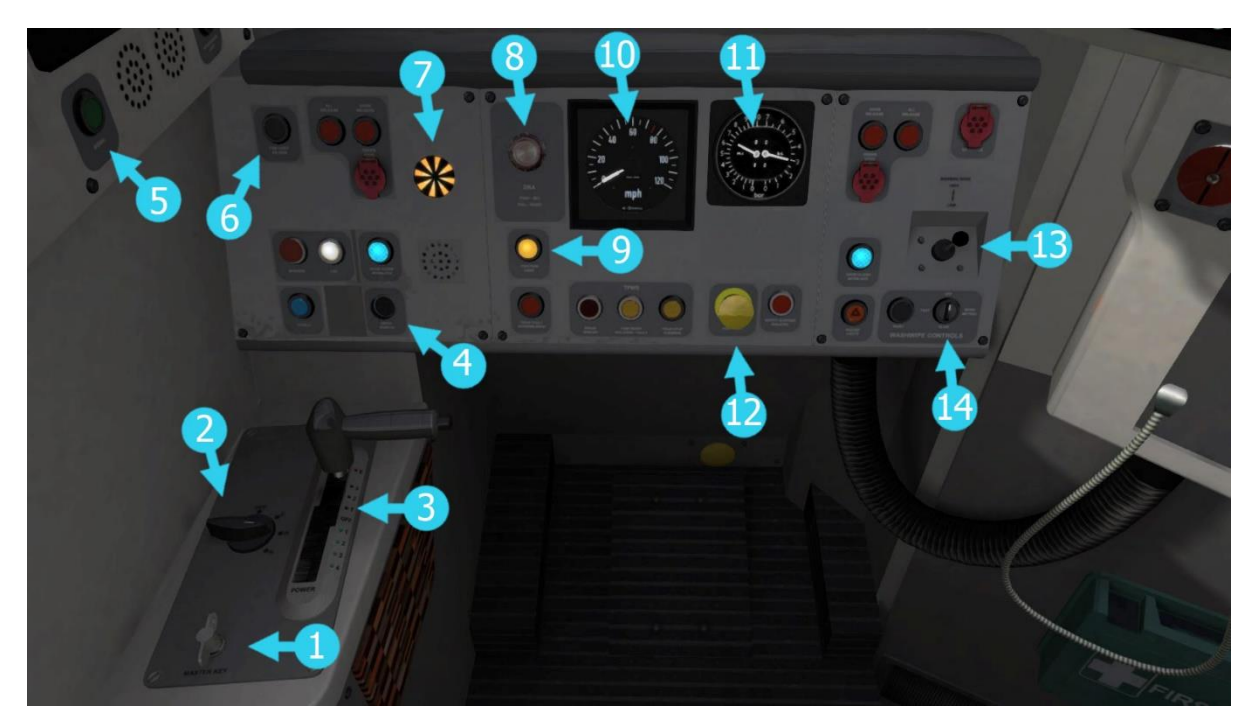

| 1  | Master Key                        |
|----|-----------------------------------|
| 2  | Reverser                          |
| 3  | Combined Train Brake and Throttle |
| 4  | Depot Whistle                     |
| 5  | Signal Button                     |
| 6  | Cab Light                         |
| 7  | AWS Sunflower                     |
| 8  | DRA                               |
| 9  | Manual Sander                     |
| 10 | Speedometer                       |
| 11 | Brake Gauge                       |
| 12 | AWS Reset                         |
| 13 | Horn                              |
| 14 | Windscreen Wipers                 |

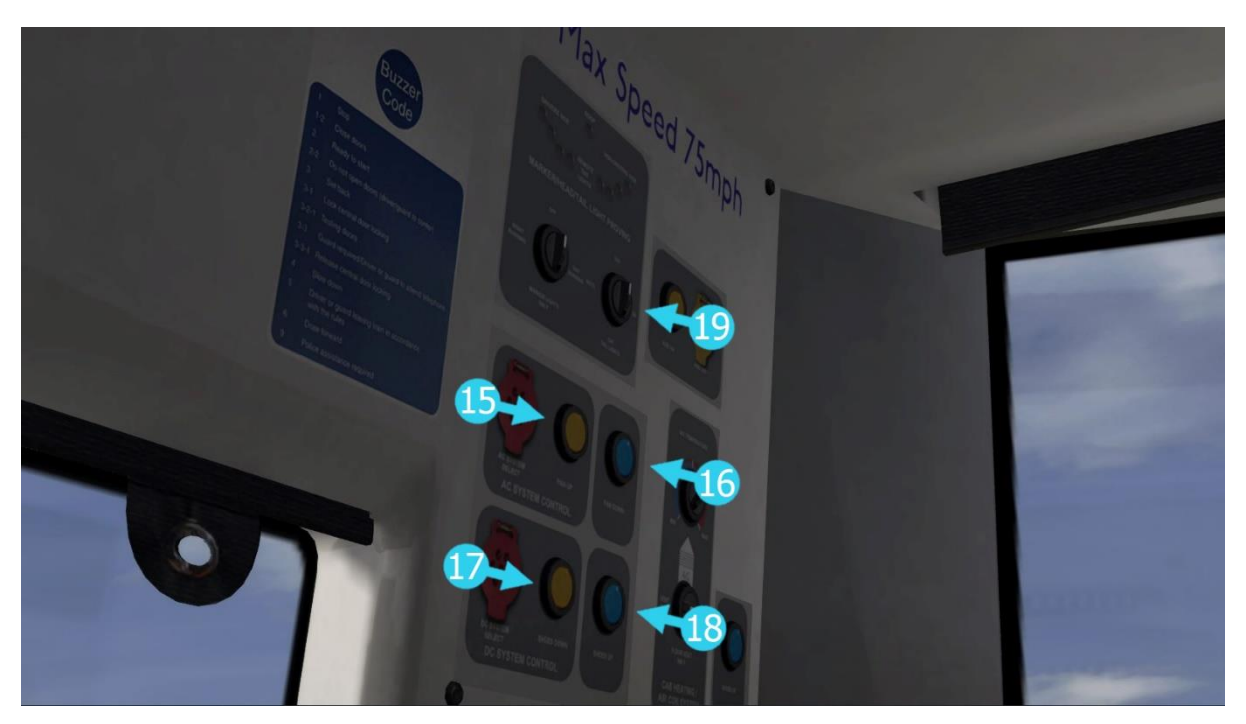

| 15 | Pantograph Up               |
|----|-----------------------------|
| 16 | Pantograph Down             |
| 17 | Shoes Down                  |
| 18 | Shoes Up                    |
| 19 | Headlight/Tail Light Switch |

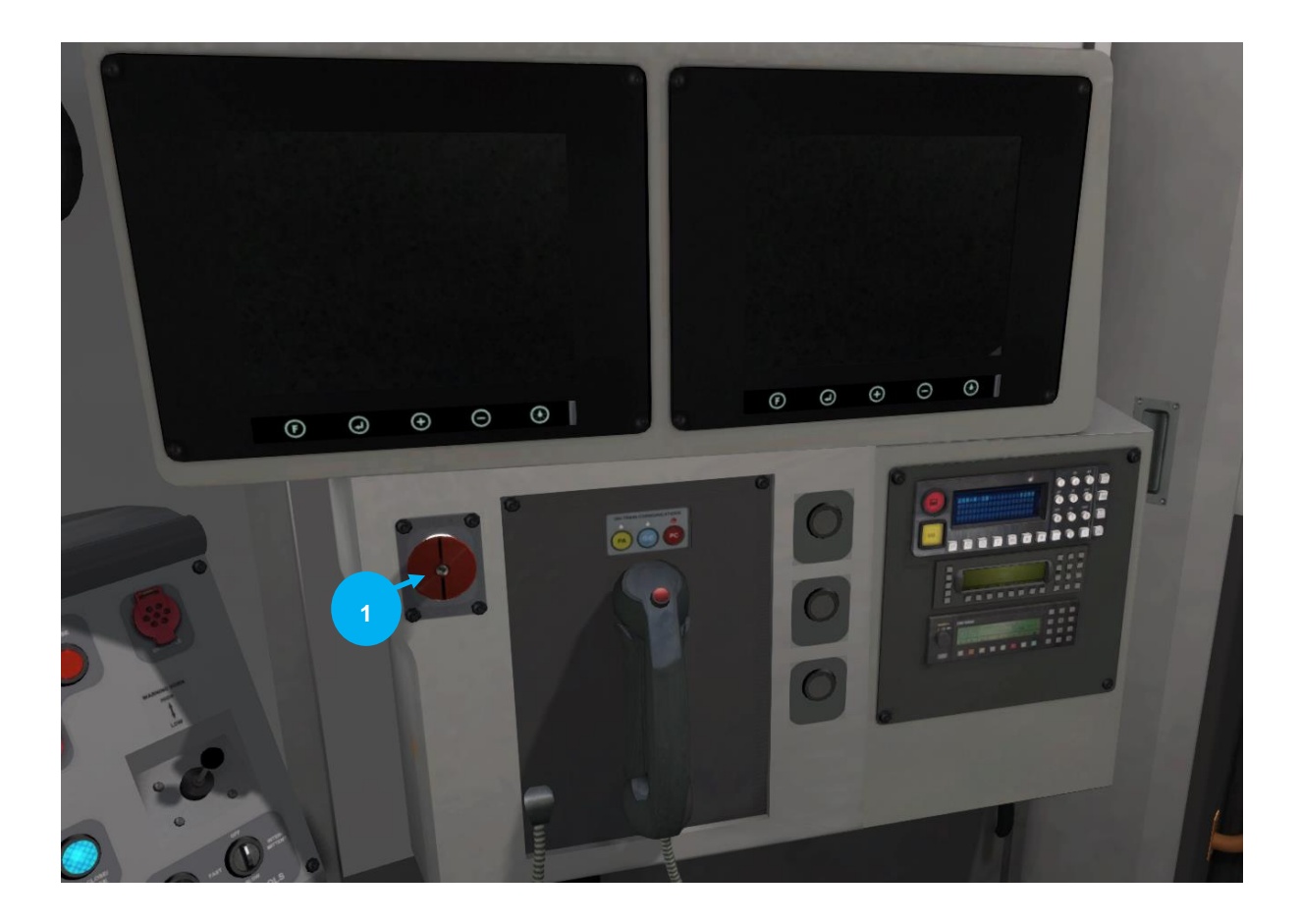

| 1 | Emergency Brake |
|---|-----------------|
|   | Emergency brake |

| Action                                                                                                    | Key              | Кеу       |
|----------------------------------------------------------------------------------------------------|------------------|-----------|
| Decrease or Increase Brake and Throttle Control.                                                                                                    | D                | А         |
| Move reverser control Forward or Backward.                                                                                                    | S                | W         |
| Load/Unload passengers or freight.                                                                                                    | Т                | Shift + T |
| <b>Lights.</b> Repeatedly pressing will cycle through headlight states where appropriate.                                                                                                    | Н                |           |
| Windscreen Wipers. Press once to switch on and again to switch off.                                                                                                    | V                |           |
| <b>(Expert) Engine Stop/Start</b> . By default engines will already be running at the start of a scenario. Press this button to stop and then again to restart the engine.                                                                                                    | Z                |           |
| <b>(Expert) Alerter.</b> The Alerter is a system used on some trains to ensure that the driver has seen a signal. If the alert sounds (a black/yellow striped symbol is shown on the Driver's display), this must be acknowledged by pressing the Alerter button or the emergency brakes will be applied. | Q                |           |
| <b>(Expert) Sander</b> . Causes sand to be laid on the rails next to the wheels to assist with adhesion. Press and hold to activate sander, let go to stop.                                                                                                    | Х                |           |
| Horn. Sound the horn's low tone.                                                                                                    | Spacebar         |           |
| Horn. Sound the horn's high tone.                                                                                                    | В                |           |
| Couple manually.                                                                                                    | Shift + Ctrl + C |           |

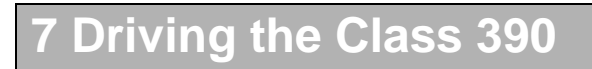

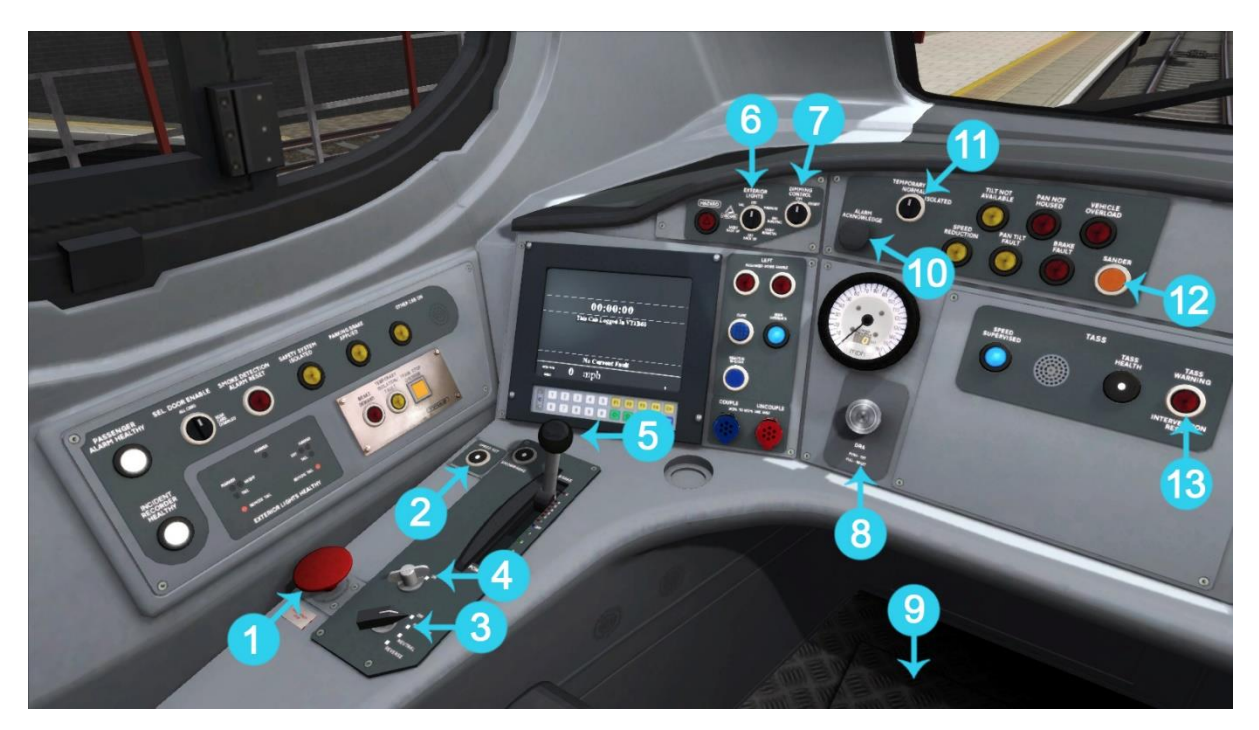

| 1  | Emergency Brake                 |
|----|---------------------------------|
| 2  | Speed Set                       |
| 3  | Reverser                        |
| 4  | Master Key                      |
| 5  | Combined Power and Brake Handle |
| 6  | Headlights                      |
| 7  | Instrument Lights               |
| 8  | DRA                             |
| 9  | DSD/DVD Pedal                   |
| 10 | Tilt Alarm Acknowledgement      |
| 11 | Tilt Isolation                  |
| 12 | Sander                          |
| 13 | TASS Warning Intervention       |

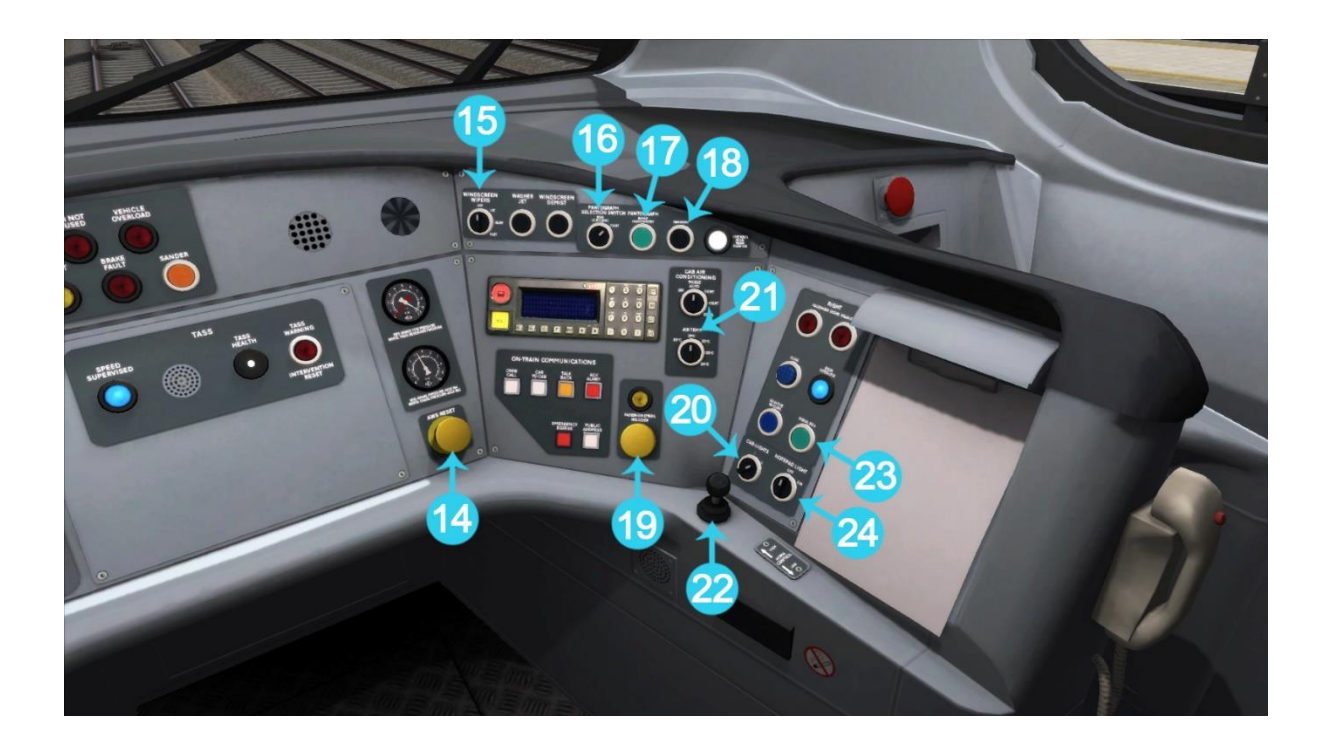

| 14 | AWS Reset                    |
|----|------------------------------|
| 15 | Windscreen Wipers            |
| 16 | Pantograph Selection Switch  |
| 17 | Pantograph Up                |
| 18 | Pantograph Down              |
| 19 | Passenger Emergency Holdover |
| 20 | Cab Lights                   |
| 21 | Air Conditioning Controls    |
| 22 | Horn                         |
| 23 | Signal Bell                  |
| 24 | Notepad Light                |

| Action                                                                                                    | Key              | Кеу       |
|----------------------------------------------------------------------------------------------------|------------------|-----------|
| Decrease or Increase Brake and Throttle Control.                                                                                                    | D                | A         |
| Move reverser control Forward or Backward.                                                                                                    | S                | W         |
| Load/Unload passengers or freight.                                                                                                    | Т                | Shift + T |
| <b>Lights.</b> Repeatedly pressing will cycle through headlight states where appropriate.                                                                                                    | Н                |           |
| Windscreen Wipers. Press once to switch on and again to switch off.                                                                                                    | V                |           |
| <b>(Expert) Engine Stop/Start</b> . By default engines will already be running at the start of a scenario. Press this button to stop and then again to restart the engine.                                                                                                    | Z                |           |
| <b>(Expert) Alerter.</b> The Alerter is a system used on some trains to ensure that the driver has seen a signal. If the alert sounds (a black/yellow striped symbol is shown on the Driver's display), this must be acknowledged by pressing the Alerter button or the emergency brakes will be applied. | Q                |           |
| <b>(Expert) Sander</b> . Causes sand to be laid on the rails next to the wheels to assist with adhesion. Press and hold to activate sander, let go to stop.                                                                                                    | Х                |           |
| Horn. Sound the horn's low tone.                                                                                                    | Spacebar         |           |
| Horn. Sound the horn's high tone.                                                                                                    | В                |           |
| Couple manually.                                                                                                    | Shift + Ctrl + C |           |

### 8 Scenarios

### **Career Scenarios**

- [Class 350/3 EMU] 1. 5Y10 Learning the Road: New Street London Euston
- [Class 350/1 EMU] 2. 9Y04 Liverpool Lime Street London Euston
- [Class 350/2 EMU] 3. 2K22 Milton Keynes Central London Euston
- [Class 350/3 EMU] 4. 2C00 / 1Y86 Coventry Birmingham New Street
- [Class 377/2 EMU SE Southern] 5. 2M23 East Croydon Milton Keynes
- [Class 390 Pendolino] 6. 9G35 London Euston Birmingham New Street
- [Class 66 Freightliner Powerhaul] 7. 4L05 Cannock Freightliner Terminal Felixstowe South F.L.T.

#### **Railfan Mode Scenarios**

Railfan Mode provides a unique chance to observe and enjoy the operations of trains without the pressure and involvement of driving them. Railfan Mode scenarios are positioned at various key points along the route and provide camera functionality to sit back and watch the action unfold.

The following scenarios are located on the Drive screen under the Career tab:

- [RailFan] Birmingham International
- [RailFan] Bletchley
- [RailFan] South Kenton

## 9 Acknowledgements

Dovetail Games would like to thank the following people for their contribution to the development of the West Coast Main Line - South Route and following Scenarios.

### Waggonz

Class 350

### Gameshastra

Station Builder

### Francesc Sebat Villaret

Scenario Builder

#### **Michael Stephan**

Track Builder

### **Steve Stewart**

**Daniel Barnett** 

#### Xavier Guerra

Kevin McGowan

### **Steve Potter**

#### Stuart Galbraith

Scenery Asset Creation

### **Dovetail Games Beta Testing Team**

©2020 Dovetail Games ("DTG"), a trading name of RailSimulator.com Limited. "Dovetail Games", "RailSimulator.com" and the "Dovetail Games Train Simulator" logo are trademarks or registered trademarks of DTG. All other copyrights or trademarks are the property of their respective owners. All rights reserved.

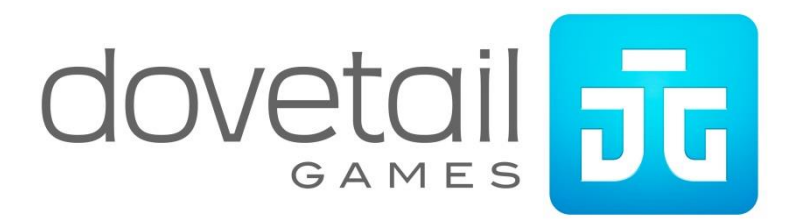